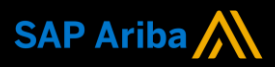

# Ariba<sup>®</sup> Network Supplier Guide Add-On

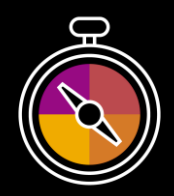

Your companion guide for transacting with BHP

# Welcome!

Congratulations on joining Ariba<sup>®</sup> Network as a supplier. You're now part of a global network of 4 million companies. Leading businesses like yours have leveraged their Ariba Network Enterprise Accounts to grow their business, improve operational efficiencies, and deliver a better experience to their customers.

Your supplier account has been designed to make transacting with your customers as easy as possible. To get started and trained on how to use your Ariba<sup>®</sup> Network account with BHP, please follow the steps below:

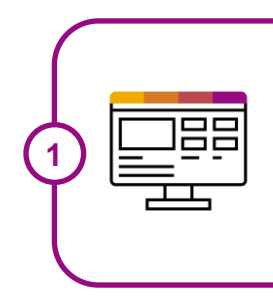

## Visit our Supplier Training page

Learn how to set up and operate your supplier account on our detailed Supplier Training Page. If the above hyperlink doesn't work, copy-paste the following link in your browser instead: <u>https://support.ariba.com/Adapt/Ariba\_Network\_Supplier\_Training/</u>

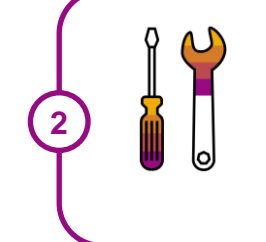

## Review the specifics of transacting with BHP

Make sure to read through the present document to become familiar with all business specific actions and requirements set up by your customer.

We wish you a lot of success using Ariba® Network!

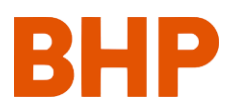

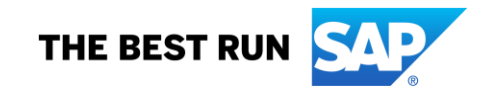

## **TABLE OF CONTENTS**

| SCOPE OF BHP 'S PROJECT                    | 2 |
|--------------------------------------------|---|
| SETTING UP YOUR ACCOUNT                    | 3 |
| USING YOUR ARIBA NETWORK ACCOUNT           | 3 |
| QUOTE AUTOMATION                           | 3 |
| SPECIFICS FOR PURCHASE ORDERS              | 4 |
| SPECIFICS FOR PURCHASE ORDER CONFIRMATIONS | 4 |
| ORDER INQUIRIES                            | 4 |
| SPECIFICS FOR SHIP NOTICES                 | 5 |
| GOOD RECEIPT NOTICES                       | 5 |
| SPECIFICS FOR SERVICE SHEETS               | 5 |
| SPECIFICS FOR INVOICES                     | 6 |
| SPECIFICS FOR REMITTANCE                   | 7 |
| SPECIFICS FOR QUOTE AUTOMATION             | 7 |
| HELP & SUPPORT                             | 8 |

#### www.sap.com/contactsap

© 2023 SAP SE or an SAP affiliate company. All rights reserved. No part of this publication may be reproduced or transmitted in any form or for any purpose without the express permission of SAP SE or an SAP affiliate company.

The information contained herein may be changed without prior notice. Some software products marketed by SAP SE and its distributors contain proprietary software components of other software vendors. National product specifications may vary.

These materials are provided by SAP SE or an SAP affiliate company for informational purposes only, without representation or warranty of any kind, and SAP or its affiliated companies shall not be liable for errors or omissions with respect to the materials. The only warranties for SAP of SAP affiliate company products and services are those that are set forth in the express warranty statements accompanying such products and services, if any. Nothing herein should be construed as constituting an additional warranty.

In particular, SAP SE or its affiliated companies have no obligation to pursue any course of business outlined in this document or any related presentation, or to develop or release any functionality mentioned therein. This document, or any related presentation, and SAP SE's or its affiliated companies' strategy and possible future developments, products, and/or platform directions and functionality are all subject to change and may be changed by SAP SE or its affiliated companies at any time for any reason without notice. The information in this document is not a commitment, promise, or legal obligation to deliver any material, code, or functionality. All forward-looking statements are subject to various risks and uncertainties that could cause actual aresults differ materially from expectations. Readers are cautioned not to place undue reliance on these forward-looking statements, and they should not be relied upon in making purchasing decisions.

SAP and other SAP products and services mentioned herein as well as their respective logos are trademarks or registered trademarks of SAP SE (or an SAP affiliate company) in Germany and other countries. All other product and service names mentioned are the trademarks of their respective companies. See www.sap.com/copyright for additional trademark information and notices.

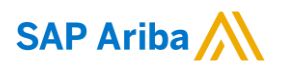

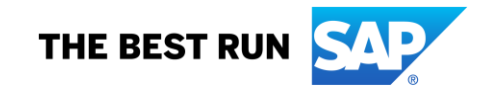

#### **SCOPE OF BHP 'S PROJECT**

Below documents will be transacted through Ariba Network. Depending on your business processes in place with BHP, some of them will be mandatory, others will simply be available if relevant.

## **Supported Documents**

- **Purchase Orders** • POs from BHP sent through Ariba Network
- **Purchase Order Confirmations** Created for a PO or individual PO line items
- Ship Notices Created for PO line items when shipped
- Service Sheets Created from a PO referencing a service line item
- **Order Inquiries** Sent by BHP to request info on an overdue PO
- **Process Flow**
- . Item level credits; price/quantity adjustments for invoices created on Ariba only BUYER side SUPPLIER side Quote Automation QA Email Received Not all orders are preceded by a Quote Autor End of Process Decline Quote Quote Quote Received Submit Quote End of Process Quote Won - No Quote Won - Yes Order Received Purchase Order / Changed Order Amend Order Order Managemen Update Line Items Order Confirmation Received Update Line Items Submit Order Reject Entire Order Confirmation Received Reject Entire Order Confirmation Confirm Entire Order Confirmation Received Confirm Entire Order Order Inquiry Order Inquiry Received Ship Notice Received Ship Notice Goods Receipt GRN Received System Generated from GRN Invoice OR User Created Credit Invoice Received INVOICING Invoice Status Invoice Status Received Remittance Remittance Received

#### **Goods Receipt Notices** Notification from BHP that goods have been received, allowing you to start the invoicing process

- Invoices
  - Created against full or part PO lines
  - **Goods** Invoices 0
  - Service Invoices  $\circ$
  - **Credit Invoices/Credit Memos**

#### **SETTING UP YOUR ACCOUNT**

This section covers what needs to be set up in the Ariba Network account as minimum requirements in order to successfully transact with BHP.

# Please make sure you complete at least the following chapters of the *Account Administration* section on the <u>Supplier Training Page</u>.

- Complete your profile
- o Configure your email notifications
- o Configure enablement tasks
- o Configure Electronic Order Routing method
- o Configure Electronic Invoice Routing method and Tax Information
- BHP reference documents are:
  - o BHP Business Network External FAQ
  - o BHP Standard User Training Guide 2021
- Note: BHP requires both Tax ID and VAT ID fields to be completed in your *Company Profile-Basic and Profile sections*. Australian vendors: use your TAX ID number with the prefix AU (no spaces) in the VAT ID field.

#### **USING YOUR ARIBA NETWORK ACCOUNT**

BHP supports suppliers on Ariba using either an Enterprise Account or a Standard Account.

- Enterprise Account has full online functionality and is required to support specialised BHP transactions including some PO types, catalogs and integration. Ariba fees are payable for this account.
- Standard Account requires the user to access Ariba from emails. It has a limit of 200 documents but supports all standard BHP transactions. No Ariba fees are payable.

#### **QUOTE AUTOMATION**

- Quote Automation is a Request For a Quote (RFQ) from BHP on an item or service. It replaces inefficient
  use of email, phone and spreadsheets for non-contracted buying
  - All suppliers migrated from Quadrem to Ariba have had Quote Automation enabled against their Ariba account.
  - Each supplier can respond, reject or ignore an RFQ from BHP that is sent to them through Ariba Network.
  - BHP have very tight timeframes for quote responses so make sure notifications are updated regularly to avoid missing opportunities.
  - The response document outlining their price and delivery date is in a standard CSV format. The quote may include attachments such as PDF or word document.
  - BHP reference documents are:
    - **QRG Request for Quote Enterprise**
    - o **QRG Request for Quote Standard**
  - Please refer to the page on Quote Automation under Advanced Functionalities on the <u>Supplier</u> <u>Training Page</u> for detailed instructions on how to respond to an RFQ on Ariba Network. Refer to Page 7 for BHP specifics.

#### **SPECIFICS FOR PURCHASE ORDERS**

- Orders are always from one company within BHP. Deliveries may be required to different plants or to a logistics provider
- Order Types:
- o Goods Order Goods/Material items only
- o Repair Order Contains items need to be repaired and will require service entry details
- Repair & Return Order (available in Enterprise account only) allows a credit for returned goods and
- charging of replacement items
- Service Orders:
  - Planned Service: BHP knows the detail and value of the services to be carried out and will
    provide this as child line details. The child line values aggregate to the parent line amount.
  - Unplanned Service: BHP does not know the details and value of the service; the order will have a (limited) bucket of money that cannot be exceeded. Only the Parent Line will appear on the PO, child lines must be added to SES and invoice to show details of services completed and value for each service line.
- BHP send detailed information to the supplier in the **Control Keys** section on the PO. It will detail the invoice type and if order confirmations and ship notices (ASNs) are allowed /not allowed for the PO item.
- Suppliers should also check **Tax Rate / Schedule Line / Other Information / Incoterms Information** before confirming the purchase order. If details are incorrect, contact the Purchasing Agent on the PO.
- A training video is available for detailed information on Inbox, Order Review and Order Confirmation.

#### SPECIFICS FOR PURCHASE ORDER CONFIRMATIONS

- The Order Confirmation is mandatory for all NEW purchase orders received.
- Any field with an asterisk (**\***) is mandatory to fill in.
- The Confirmation Number (#) is your reference number, it can be any word number or combination of your choice. Max length is 20 characters.
- A Purchase Order must be confirmed prior to shipping the goods/delivering services.
- Multiple Order Confirmations are allowed
- Creating an Order Confirmation informs BHP that you accept all conditions, update or reject the order:
  - o Confirm Entire Order: confirms the entire order as listed

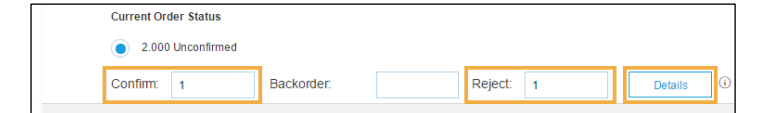

- Update Line Item: used to apply changes to details of the order. Once received, BHP will review the changes and if the changes are accepted, BHP will send a Changed Order. Comments are not considered by BHP.
- Do not use the *Backorder* field. BHP deletes the line item if this is selected.
- **Reject Entire Order**: used to reject the order if it cannot be fulfilled. Rejection should **not** be used for Incorrect Delivery Dates or Incorrect Price; the *Update Line Item* is the correct process.
- A new version of a Purchase Order will obsolete the previous version. Only transact from the most recent version of a PO.

#### **ORDER INQUIRIES**

An Order Inquiry may be sent by BHP if an Order has passed it 'Need By' date. You must respond to an Order Inquiry by sending an Order Confirmation – *Update Line Items*. Within the Line Item Details, change the date to the new delivery date to inform BHP of the updated order status.

#### Answering an Enquiry requires filling in a confirmation number and adding comments.

|                                                          | 7           |                                                                                                    |
|----------------------------------------------------------|-------------|----------------------------------------------------------------------------------------------------|
| Purchase Order: 4505741539                               | o Inquiries | Ext. Next                                                                                                    |
|                                                          | inquiries   | Inquiry Reply     Indicates required field                                                                                                    |
|                                                          | Inswers     | Continuation # * 488468 Replying to this inquiry will create an order continuation. This continuation number will be carried over to future order continuations.                                                                                                    |
| Order Detail Inquiry Detail (2) Order History            |             | No active inquires Comments                                                                                                    |
|                                                          |             | Line Items                                                                                                    |
|                                                          |             | Line # Part # Customer Part # Revision Level Qty (Unit) Need By Unit Price Subtotal Tax Customer Location                                                                                                    |
| Reply                                                    |             | <ul> <li>Nº</li> <li>9 Nev</li> <li>\$4,000.00 AUD</li> <li>7X1A</li> <li>Decorption: set service 1</li> <li>\$chesble Lines</li> </ul>                                                                                                    |
| You are viewing all inquiries that are:  Active Inactive |             | Use at 19 Part 8 Part 8 Part 8 Part 9 Part 9 |
| Line Items                                               |             | Inquiry # 4505741539_INQUIRY                                                                                                    |
| Line # Part #                                            |             | Status - Active<br>BHP Orcogo Cperatorisms - TEST sent this Inquiry on 10 Nov 2017 12 44 05 PM<br>* Please expedite this order item                                                                                                    |
|                                                          |             | Current Order Status 1 0 Unconfined                                                                                                    |

#### **SPECIFICS FOR SHIP NOTICES**

- The Purchase Order must be confirmed prior to shipping the goods. Only confirmed lines can be selected for ship notices.
- The Ship Notice can be full or partial.
- The Ship Notice is confirmation of shipment and sent to BHP to advise them of the expected delivery date for the goods.
- The Ship Notice is not applicable to Service Orders.

#### **GOOD RECEIPT NOTICES**

- A Goods Receipt Notice (GRN) is sent by BHP to inform you they have receipted the goods in the delivery and it is registered into their.
- All Material orders require Goods Receipt Notice (GRN)to have been received into Ariba prior to invoicing. From the Purchase Order; the 'Create Invoice' button will remain inactive until a GRN is received.

#### SPECIFICS FOR SERVICE SHEETS

• The Service Entry Sheet (SES) is the claim for the services completed. There are 2 methods to begin the claim process for Service Orders. The selection of method once made cannot be changed for each Purchase Order.

Method 1: SES & Invoice 1-step.

- To be used when the Create Invoice button is active and will create the Invoice first, the SES is created automatically. Note a warning pop-up window appears at the start of the Invoice creation process to advise.
- Make sure to include all attachments on the service invoices (signed job card, signed time sheet, signed proof that service was rendered)
- Once the invoice is submitted, the system will hold it and create an Auto-Generated Service Entry Sheet, which is sent to BHP. Once the SES is approved by BHP, the invoice will be automatically released.

Method 2: SES before Invoice

- When the PO states, "Invoicing not allowed" or "is ERS" the supplier only needs to create a service entry sheet as once approved, BHP uses this document to create an invoice that will be sent to Ariba.
- o Create the Service Sheet first. Only selected suppliers have this method made available.
- o Used when the Create Service Sheet button is active

- Service Entry Sheet may require the creation of Child Lines if the purchase order did not include them. Child lines can be added using Click *Add/Update*, then *Add Contract/Catalog Item* and select from the list. If no item exists (e.g. contract), click *Create a Non-Catalog Item* and fill in the necessary fields.
- A Service Entry Sheet requires an attachment of supporting documentation (e.g. signed time sheet, job card, service report) to be added. BHP uses this attachment to review and approve the SES.
- The status of the created Service Sheets can be viewed from the Outbox, under the Service Sheets tab.
- BHP reference documents are:
  - o QRG Service Sheet Guide

#### **SPECIFICS FOR INVOICES**

This section mentions any specific transaction rule that should be observed by suppliers regarding invoices. Detailed instructions on the different types of invoicing can be found under the *Transacting* section of the <u>Supplier Training Page</u>

- BHP Reference guide:
- o QRG Ariba Quick Start & Common Issues Guide
- Invoice Number contains maximum 16 characters and all letters must be in upper case
- Multiple Invoices can be created against the same PO line up to the quantity/value available on that PO line
- Maximum of 200 lines (including the Parent Line) per Invoice
- Once you have submitted an electronic invoice please do not send a paper/hard copy invoice

There are 5 Invoice Statuses:

- Sent you have sent the invoice to BHP
- Approved BHP has reviewed the Invoice and it has been approved for payment
- Paid The invoice has been paid
- Rejected The invoice has been rejected, open the invoice and review rejection reason

 Invoices rejected by BHP will display status as Rejected. The rejection reason will appear on the rejected document online and in the email attachment.

Go to the rejected invoice online. There is an option to Edit & Resubmit, click this button and make changes as detailed. The edited invoice must use a different reference number as BHP rejects duplicate invoice numbers. Adding an underscore and a letter
 A" to the end of the previous number to denote the new version is acceptable.

#### **Invoice for Services**

- Can only be created from confirmed Service Order lines
- A Service Invoice requires an attachment of supporting documentation (e.g. signed time sheet, job card, service report) to be added. BHP uses this attachment to review and approve the SES.
- Tax will show as VAT on the Purchase Order for all regions. Suppliers except in limited groups cannot change this. If tax is incorrect, contact the Purchasing Agent as listed on PO for adjustment.

#### **Invoice for Goods**

- · You can only create an Invoice for Goods from the PO once a GRN has been received from BHP
- The GRN has Balance Tracking applied. This means that when creating invoices you can only invoice up to the GRN quantity.
- If you have not received a GRN you need to contact the BHP Purchasing Agent as listed on PO.
- Freight charges or price variances if not shown on the purchase order cannot updated on the invoice. Contact BHP Purchasing Agent to provide an amended PO then create a new Order Confirmation before completing the invoice.

#### Automatic GRN-flip (Automatic invoicing based on Goods Receipt)

• The GRN-flip is an optional feature. Suppliers need to Consent to Automatic Invoice Creation to enable this feature. This is done from the *Automatic Invoice Creation Acceptance* tab under the *Customer Relationships* option.

|                        |                         |                                       |          | Confirm Automatic Invoice Creation OK Cancel                                                                                                    |  |  |  |
|------------------------|-------------------------|---------------------------------------|----------|----------------------------------------------------------------------------------------------------|--|--|--|
|                        |                         |                                       |          | Please specify whether to allow the Ariba Network to automatically create invoices from receipts for TEST                                                                                                    |  |  |  |
|                        |                         |                                       |          | Ves No                                                                                                    |  |  |  |
| Account Settings       |                         |                                       |          | By selecting Yes, my company authorizes Ariba, using the Ariba Network functionality, to automatically create and submit invoices based on<br>receipts sent by TEST<br>Every time the Ariba Network receives a receipt that applies to a single order from[TEST, the system will use<br>intormation from the receipt and the corresponding order to automatically create and submit an invoice. The tax amount must be specified on<br>orders by TEST. |  |  |  |
| Customer Relationships | Notifications           |                                       |          | OK Cancel                                                                                                    |  |  |  |
| Current Relationships  | Potential Relationships | Automatic Invoice Creation Acceptance | •        |                                                                                                    |  |  |  |
| Current                |                         |                                       |          |                                                                                                    |  |  |  |
| Customer               |                         | Routing Type                          | Response | se Status                                                                                                    |  |  |  |
| TEST                   |                         | Default                               | Not Resp | ponded Actions v<br>Confirm Automatic Invoice Creation                                                                                                    |  |  |  |
|                        |                         |                                       |          | Save Close                                                                                                    |  |  |  |

- For the GRN Flip Invoice to work successfully, you must have completed the Tax ID and Vat ID fields in your Company Profile- Basic and Profile sections. Australian vendors: use your TAX ID number with the prefix AU (no spaces) in the VAT ID field.
- Only Active, Confirmed lines of the PO can be Auto Flipped to an Invoice .
- Invoices auto flipped from a GRN will reflect quantity and price details sent on the GRN.
- The invoice number is an auto generated number created by the Ariba system.
- If you have not received a GRN, you will need to contact BHP. Contact details can be found in the the PO under Purchasing Agent.
- The complete methodology on GRN-flipping is also available in this training video.

#### **Editing Tax for USA Suppliers - Petroleum**

- A limited group of Petroleum vendors have been included in the Tax Editable (USA) supplier group. Their PO will no longer include any tax category or rate.
- Upon creating an invoice, you must edit and enter a Tax Category and a Tax Percentage Rate based on applicable local, state and federal taxes.
- You must enter a tax category name and a percentage against each line item even if it has a 0% tax rate.
- For multi-line orders where different tax types apply, the taxes must be changed at line level

#### SPECIFICS FOR REMITTANCE

- The Remittance informs of when and how payment for an invoice is made
- The Remittance is an informational document only and does not require any action
- New Remittances can be viewed from the *Inbox* area under *Remittances*. Standard Account users will receive an Invoice Approval email with scheduled payment details included.

#### **SPECIFICS FOR QUOTE AUTOMATION**

BHP have commenced a process where suppliers will provide updated prices to items, they currently supply to BHP or where they may be able to become a supplier of a new item to BHP. This will be the preferred way for BHP to connect with suppliers on providing goods pricing that can be used for new orders.

• A Request for Quote (RFQ) from BHP is based on a selected part number/ item. The end date of the bid period is clearly displayed on the email received into your Ariba Inbox.

- The supplier can reject or ignore an RFQ but if responding with a quote they must do so within 48 hours. The response document outlining their price and delivery date is in a standard CSV format. The quote may include attachments such as PDF or word document.
- Only Ariba users with the correct role permissions assigned can receive and send responses to an RFQ.
- Go to *Company Settings*, *Manage Users* and select the User Name to be assigned this permission and click *Edit*.

 $\circ~$  In the User tab enable "This user is the Ariba Discovery Contact". Repeat this for up to 5 users you want to be assigned this new role.

- Create an email notification group for all RFQ requests.
- Click on Account Settings  $\rightarrow$  Go to Notifications
- Under the *Discovery tab*, enable the Business Opportunity by placing a tick in the box if not there.

 $\circ~$  You can add up to 5 email addresses but use the colon (;) between names. Each address will be altered when a new RFQ is received

For more information about the Quote Automation Process, See the <u>Supplier Training Page</u> > Advanced Functionalities > Quote Automation.

#### **HELP & SUPPORT**

If you need assistance using Ariba Network, please consult our documentation in the <u>Supplier Educational</u> <u>Materials Portal</u> or contact our Support Team directly from the <u>Help Center</u>.

BHP provides all supplier documentation at Transacting with BHP using SAP Ariba®

If you need assistance regarding BHP business processes, contact BHP:

- o Ariba Onboarding and Ariba enquiries: BHP eBusiness Team
- Purchase Order, Goods Receipt and Overdue or Other Payments Queries: <u>BHP Customer</u> <u>Resolution Team</u>
- Changes to Suppliers vendor details : <u>BHP Vendor Master Team</u>